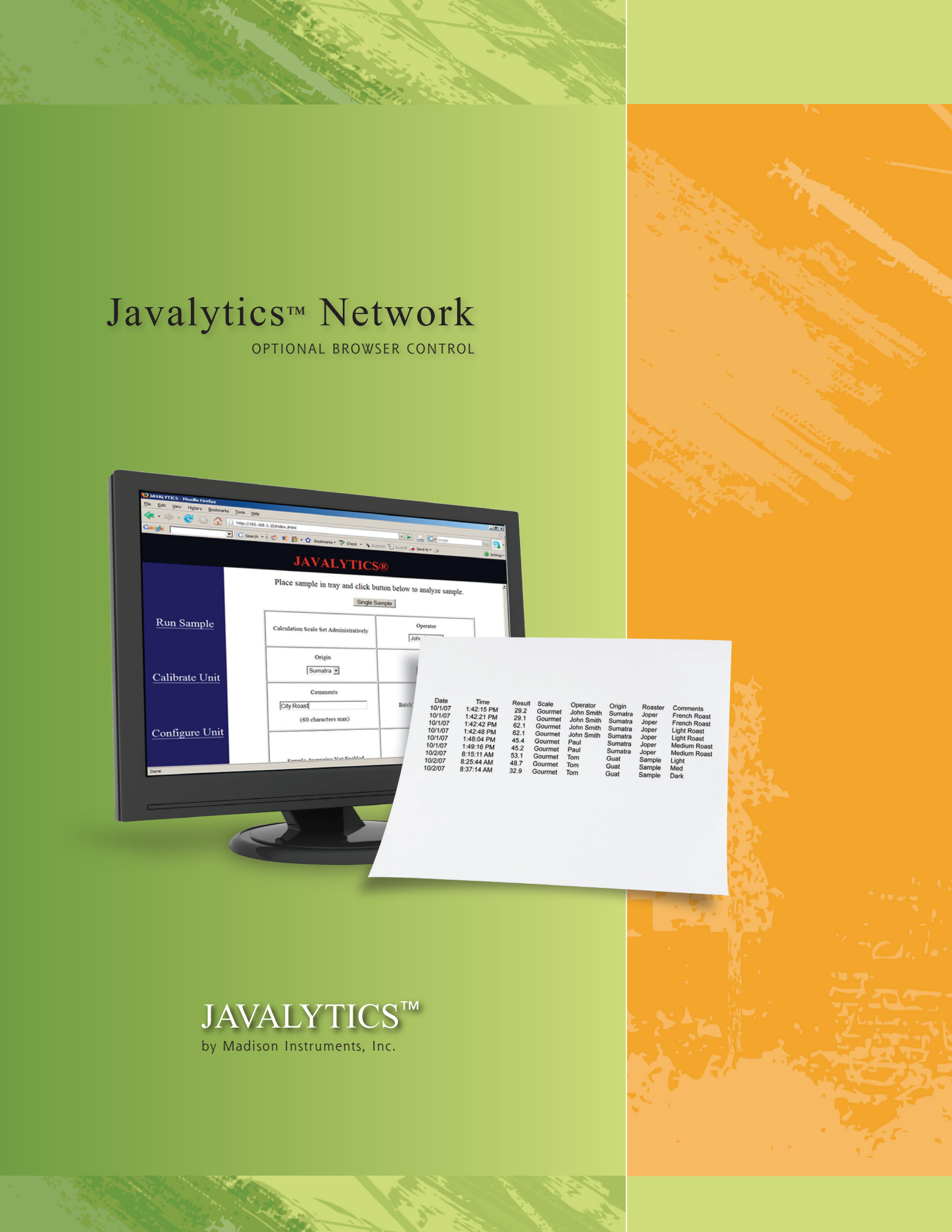

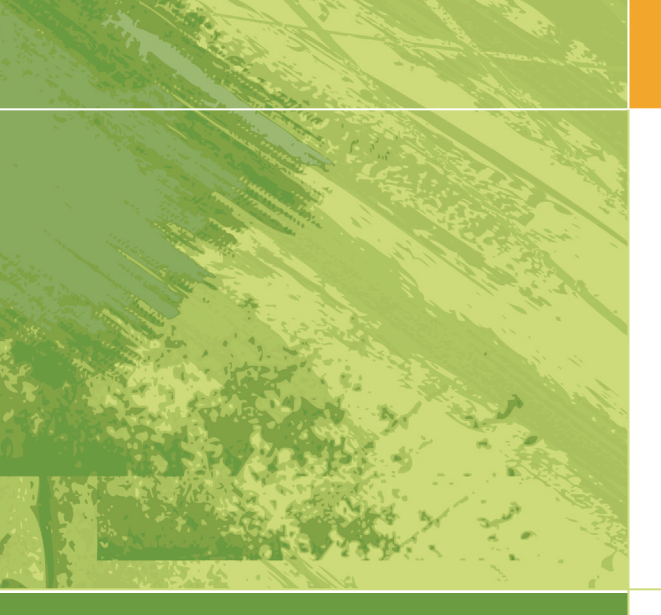

# Javalytics<sup>TM</sup> Network

### Model JAV-NET

#### **BROWSER CONTROL**

JAV-NET works with most popular web browsers. You must connect to the instrument over a dedicated Ethernet connection. The NIC port on your PC must be directly connected to the instrument with a cross over cable. A cross over cable is provided with your JAV-NET order.

The instrument ships with an address of 192.168.1.10. Your NIC card must be on the same network,

but at a different address. For instance, you might assign your NIC card to 192.168.1.1. Then, to connect, simply type 192.168.1.10 into your browser address bar after the computer and instrument are cabled and ready.

If you attempt to start the connection while the instrument is in use or not ready to collect data, you will get this helpful message:

| 8 • 🟟 • 🥲 🛞 🚮 🗋 http://192.168.1.10/                                   | •           | 🚔 🖸          | <ul> <li>pallet rack</li> </ul> | Q    | 8 | - 6 | × |
|------------------------------------------------------------------------|-------------|--------------|---------------------------------|------|---|-----|---|
| ) Stumble! 💊 I like it! 🤻 🛷 🤗 Send to 🔹 🔎 🛛 Channel: 🌀 🐔 🝎 💐 🖉 All 🗸 🎽 | Favorites   | 🚨 Friend     | ls Tools •                      |      |   |     |   |
| The touch screen is not at the                                         | main        | men          | u.                              |      |   |     |   |
|                                                                        |             |              |                                 |      |   |     |   |
| You must return to one of the following sc                             | reens       | befo         | re continu                      | ing. |   |     |   |
| 5                                                                      |             |              |                                 | 0    |   |     |   |
| CALIBRATION<br>RUN SAMPLE                                              | ]           |              |                                 |      |   |     |   |
| Setup Calibrate<br>Ground Whole                                        | Setu<br>RUI | p (C<br>N SA | alibrate)                       |      |   |     |   |
|                                                                        |             |              |                                 |      |   |     |   |
|                                                                        |             |              |                                 |      |   |     |   |

The screen you see depends on the configuration for your instrument.

| <u>Run Sample</u>     | JAVALYTICS®                                                                                                    | CONFIGURE AND C<br>Upon successful co<br>screen (Figure 1). To<br>the software, click or<br>be prompted for a p<br>"admin" with the pas |
|-----------------------|----------------------------------------------------------------------------------------------------|----------------------------------------------------------------------------------------------------|
| <u>Calibrate Unit</u> | Welcome to Javalytics!<br>Please use the menu on the left to accomplish tasks you wish to perform.<br>You may also download sample results by clicking the link below<br><u>DOWNLOAD RESULTS</u> | The next three scre<br>various configuratior                                                                                            |
| Figure 1              | Authentication Required<br>Enter username and password for "Dige<br>User Name:                                                                                                    | est only" at http://192.168.1.1                                                                                                    |
|                       | admin<br>Password:                                                                                                    |                                                                                                    |
|                       | *****                                                                                                    |                                                                                                    |
|                       | Use Password Manager to rememb                                                                                                    | er this password.<br>ncel                                                                                                    |

## USTOMIZE

nnection, you will see this configure (and customize) "Configure Unit." You will assword. The default login is sword 100196.

ens (Figures 2-4) show the options.

X

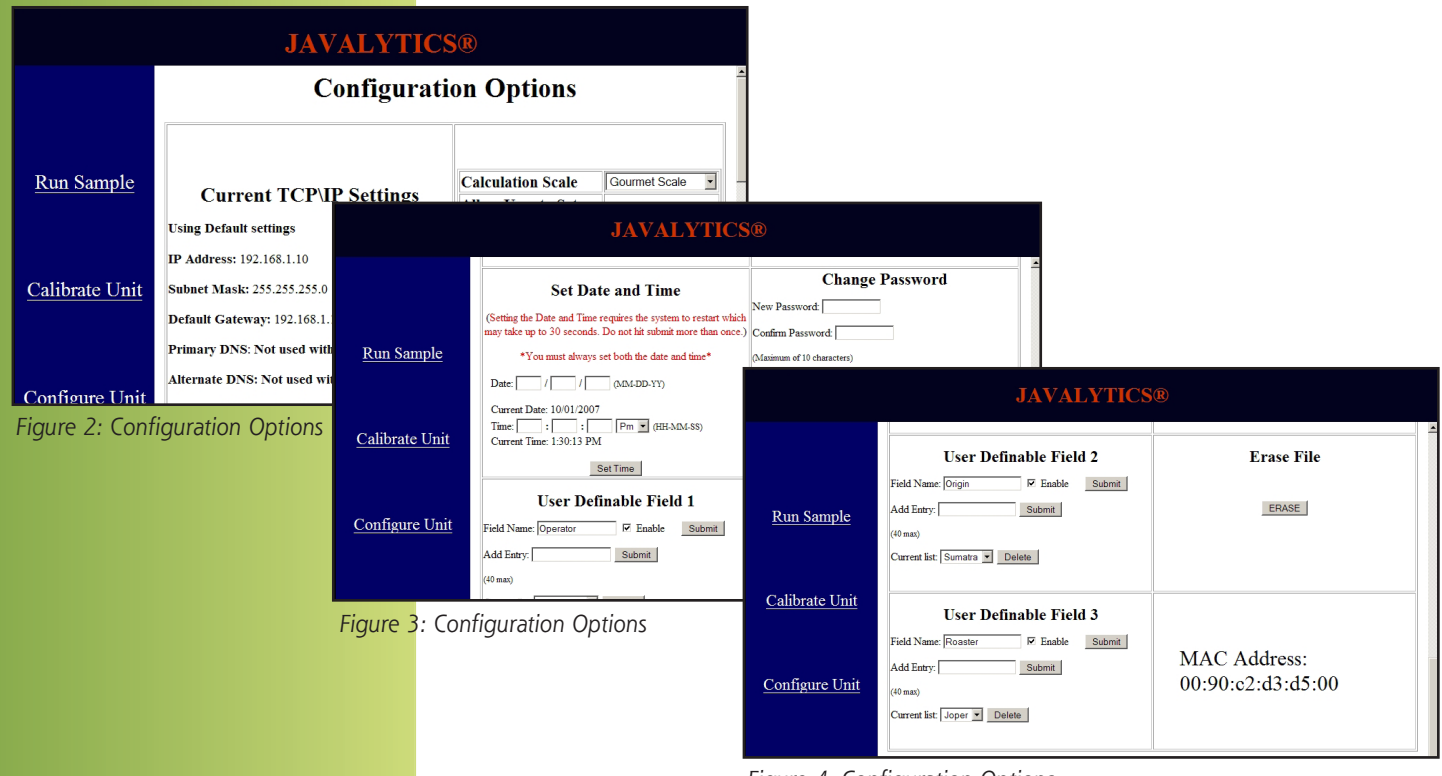

Figure 4: Configuration Options

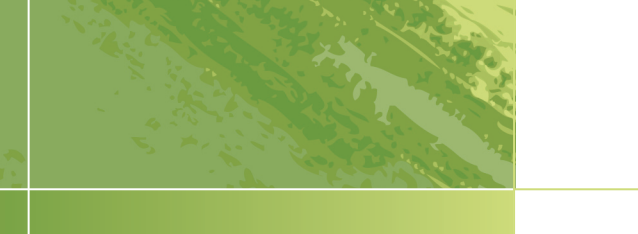

|                                            | IAVALVTICE®                                                                                                    | RUNNING A CALIBRATION                                                                     |              |
|--------------------------------------------|----------------------------------------------------------------------------------------------------|-------------------------------------------------------------------------------------------|--------------|
|                                            | JAVALITICS®                                                                                                    | To run a calibration. Click "Calibrate Un                                                 | it", then    |
|                                            |                                                                                                    | Kull black file (Figure 5).                                                               |              |
| <u>Run Sample</u>                          | Place the BLACK reference in the tray and click the button below to calibra           Run Black Tile                    |                                                                                           |              |
| Calibrate Unit                             |                                                                                                    | JAVALYTICS®                                                                               |              |
|                                            |                                                                                                    |                                                                                           |              |
| Configure Unit                             |                                                                                                    | THE DIACK DECEDENCE IS OUTSIDE ACCEDIA                                                    | DIE          |
| Figure 5                                   | Run Sar                                                                                                    | PARAMETERS                                                                                | DLE          |
|                                            |                                                                                                    | Place the BLACK reference in the tray and click the button below to cal<br>Run Black Tile | ibrate.      |
|                                            | JAVALYTICS®                                                                                                    |                                                                                           |              |
|                                            |                                                                                                    |                                                                                           |              |
| <u>Run Sample</u>                          | Black reference stored!!<br>Place the Gray reference in the tray and click the button below to calibra<br>Run Gray Tile | Figure 6: Error detection (gray or non-black samp<br>the path)                            | ole in       |
| Calibrate Unit                             |                                                                                                    | JAVALYTICS®                                                                               |              |
| <u>Configure Unit</u><br>Figure 7: Success | s for black tile. Run gray tile Run Sa                                                                                  | THE GRAY REFERENCE IS OUTSIDE ACCEPTAE<br>PARAMETERS                                      | 3LE          |
|                                            |                                                                                                    | Place the Gray reference in the tray and click the button below to calibr                 | rate.        |
|                                            | Calibrate                                                                                                    | Run Gray Tile                                                                             |              |
|                                            | <b>JAVALYTICS®</b>                                                                                                    |                                                                                           |              |
|                                            |                                                                                                    |                                                                                           |              |
| <u>Run Sample</u>                          | The system has been calibrated.<br>Both Black and Gray references have been stored.                                     | Figure 8: Error detection (something other than g<br>likely in the path)                  | gray tile is |
| <u>Calibrate Unit</u>                      |                                                                                                    |                                                                                           |              |
| Configure Unit                             |                                                                                                    |                                                                                           |              |
| Figure 9: Success                          | sful calibration                                                                                                    |                                                                                           |              |

#### **OPERATION**

The operation screen may vary depending on the configuration settings. In this case sample, the averaging, user setting of how many to average, and batch number are all turned on.

Download the results (as the file data.csv) and use the data in other programs, such as Excel (Figure 12). The operator can directly access this file over another network by touching the file http://192.168.1.10/data.csv. The computer must be connected with a second NIC card to the secondary network.

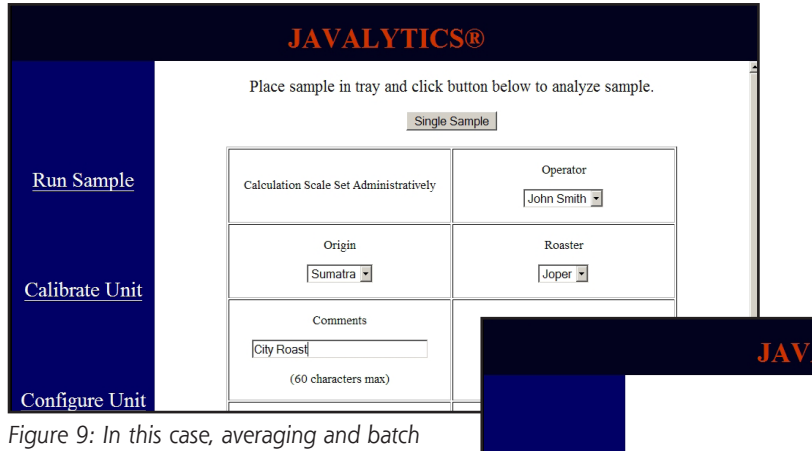

Figure 9: In this case, averaging and batch numbering are turned off.

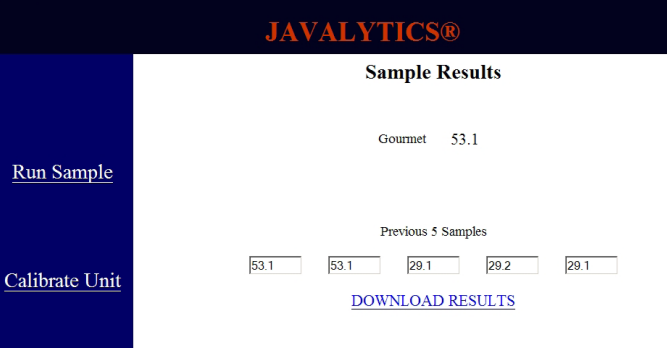

Figure 11: The current result and the last five results are displayed after the sample is run.

|                                                                                   |           |            |        |         |            |               |                   | - A          |          |
|-----------------------------------------------------------------------------------|-----------|------------|--------|---------|------------|---------------|-------------------|--------------|----------|
| 🔀 Microsoft Excel - data.csv                                                      |           |            |        |         |            |               |                   |              |          |
| D 🕼 🖬 🙆 🗟 🖤 🐰 🖻 🛍 🗇 ∽ · · · · 🍓 Σ 윢 🯹 Arial 💿 10 💌 Β Ψ 🐺 万万 🕄 5 % , 🕍 🖓 🖽 - ▲ - Ϋ |           |            |        |         |            |               | • *               |              |          |
| B Ele Edit View Insert Format Iools Data Window Help                              |           |            |        |         |            |               |                   |              |          |
|                                                                                   | A1 🔽      | = Date     |        |         |            |               |                   |              |          |
|                                                                                   | Α         | В          | С      | D       | E          | F             | G                 | H            |          |
| 1                                                                                 | Date      | Time       | Result | Scale   | Operator   | Origin        | Roaster Comments  |              |          |
| 2                                                                                 | 10/1/2007 | 1:42:15 PM | 29.2   | Gourmet | John Smith | Sumatra Joper |                   | French Roast |          |
| 3                                                                                 | 10/1/2007 | 1:42:21 PM | 29.1   | Gourmet | John Smith | Sumatra       | Joper             | French Roast |          |
| 4                                                                                 | 10/1/2007 | 1:42:42 PM | 53.1   | Gourmet | John Smith | Sumatra       | Joper             | Light Roast  |          |
| 5                                                                                 | 10/1/2007 | 1:42:48 PM | 53.1   | Gourmet | John Smith | Sumatra       | Joper             | Light Roast  |          |
| 6                                                                                 | 10/1/2007 | 1:42:54 PM | 53.1   | Gourmet | John Smith | Sumatra       | Joper Light Roast |              |          |
| 7                                                                                 |           |            |        |         |            |               |                   |              |          |
| 8                                                                                 |           |            |        |         |            |               |                   |              | <b>_</b> |
|                                                                                   | ▶ data /  |            |        |         | •          |               |                   |              |          |
| Draw - 🔓 🕲   AgtoShapes - 🔪 🔪 🗆 🔿 🔛 🚚 💽   💁 - 💆 - 📥 - ≡ 🚃 🚍 🖬 🚰 -                 |           |            |        |         |            |               |                   |              |          |
| Ready                                                                             |           |            |        |         |            |               |                   | NUM          |          |
| Figur                                                                             | o 12      |            |        |         |            |               |                   |              |          |

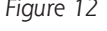

# JAVALYTICS<sup>TM</sup> by Madison Instruments, Inc.

4319 Twin Valley Rd, Ste 1 | Middleton, WI 53562, USA